✓

SAP 中默认客户的编码是在 SPRO 里面进行自定义的范围编码,都是数值,但有的时候我们需要自定义一个格式,固定一个长度。比如在 QAD 这个 ERP 里面就可以自定义,公司里面客户的格式就是数值+字母,总长度是5码。在 SAP 里面如果自定义客户代码的话会提示这个错误:

| <b>G</b> 错误                  | ×          |
|------------------------------|------------|
| 🏠 [ 淞户组 客户(一般) 使用内部号码分配; 请空位 | л<br>Ц     |
| * (山郊)                       | <b>√</b> ② |
| 要么就会提示:                      |            |
|                              | ×          |
| 🛕 [请输入 1000A 与 9999Z 之间的号码   | ר<br>נ     |

\* (有范围的外部编码)

我们可以自定义一个范围,然后分配给客户账目组,通过这个账目组进行新建客户就可以达 到我的目的了!

1、首先输入事务代码: SPRO。选择目录:

IMG——财务会计——应收账目和应付账目——客户账户——主数据——创建客户主数据的准备——定义带有屏幕格式的帐户组(客户)

(事务代码是: OBD2) 画面如下:

| 组    | 名称           |   |   |
|------|--------------|---|---|
| 0001 | 订货方          |   | * |
| 0002 | 收货方          |   | × |
| 0003 | 付款人          |   |   |
| 0004 | 团体的票据        |   |   |
| 0005 | 预期的客户        |   |   |
| 0006 | 竟争对手         |   |   |
| 0007 | 销售合作伙伴       |   |   |
| 0012 | 等级结构中的节点     |   |   |
| 0099 |              |   |   |
| 0100 | 分销中心         |   |   |
| 0110 | 分公司是否公司间开票   |   |   |
| 0120 | 分公司公司间开票     |   |   |
| 0130 | 分公司外部开票      |   |   |
| 0140 | 分类 (过时的,不要使用 |   |   |
| 0150 | 免责           |   |   |
| 0160 | 批发客户         |   | * |
| 0170 | 消费者          |   | * |
|      | 4 >          | • |   |

\*选择"新的分录",新建分组:

| 新条目: 已添加条目。    | 約明細 |  |
|----------------|-----|--|
| 编辑字段状态 🛅 ┥ 🕨 📮 | Ĵ   |  |
| 帐户组            |     |  |
| 一般数据           |     |  |
| 名称             |     |  |
| 一次性科目          |     |  |
| 输出确定过程         |     |  |
| 字段状态           |     |  |
| 一般数据           |     |  |
| 公司代码数据         |     |  |
| 销售数据           |     |  |
|                |     |  |

\* 输入如下:

| 新条目: 己添加   | 口条目的明细 |       |
|------------|--------|-------|
| 编辑字段状态 📋 📢 | ▶ 📮    |       |
| 帐户组        | MX     |       |
| 一般数据       |        |       |
| 名称         |        | 梦心的客户 |
| 一次性科目      |        |       |
| 输出确定过程     |        |       |
| 字段状态       |        |       |
| 一般数据       |        |       |
| 公司代码数据     |        |       |
| 销售数据       |        |       |

\* 添加进去这个账户组,这个时候在 OBD2 上面就可以看到我们新建的账目组了!

| 更改被               | 思图"客户帐户组": 横览      |   |
|-------------------|--------------------|---|
| <sup>ال</sup> ا 🖉 | 新的分录 咱 🛱 🖒 💽 🖪 🔒 🔒 |   |
| 组                 | 名称                 |   |
| CPD               | 一次性消费者             | * |
| CPDA              | 一次性消费者             | - |
| CUST              |                    |   |
| DEBI              | 客户(一般)             |   |
| KUNA              | 一般客户               |   |
| MX                | 梦心的客户              | - |
| PLNT              |                    | - |
| RE                |                    |   |
| VVD               | TR-LO 客户           |   |
| ZAG1              |                    |   |
| ZAG2              |                    |   |
| ZAPO              |                    | - |
| ZARG              |                    | _ |
| ZCPG              |                    |   |
| ZCRM              |                    |   |
| ZFSC              | 订货方                |   |
| ZHOS              |                    | - |
|                   | 4 >                |   |

\*

2、首先输入事务代码: SPRO。选择目录:
IMG——财务会计——应收账目和应付账目——客户账户——主数据——创建客户主数据的准备——创建客户帐户编号范围
(事务代码是: XDN1)

| 客户         | 号码间隔           |    |             |           |              |
|------------|----------------|----|-------------|-----------|--------------|
| <u>°</u>   |                |    |             |           |              |
| år<br>/    | 高層             |    | ∕ 状态        |           |              |
| 点击:<br>维护· | 修改间隔<br>号码范围间的 | 磭  |             |           |              |
| 对象         |                | 客户 |             |           |              |
| 间隔         |                |    |             |           |              |
| 编.         | 起始号            |    | 终止号         | 当前编号      |              |
| 02         | 0000100000     |    | 0000199999  | 100180    |              |
| 03         | 1000000000     |    | 1000099999  | 100000039 |              |
| 04         | 0000200000     |    | 0000299999  |           | $\checkmark$ |
| 07         | 0000300000     |    | 0000399999  | 301169    |              |
| 08         | 0000400000     |    | 00004999999 |           | <b>v</b>     |
|            |                |    |             |           |              |
|            |                |    |             |           |              |

\* 点击: 添加间隔

| - | 1 2 2 1 |     |
|---|---------|-----|
|   | 575 A I | 旧版品 |
|   | IBZ NI  |     |

|        | 新间隔      |       |      |  |
|--------|----------|-------|------|--|
|        | 号起始号     | 终止号   | 当前编号 |  |
| $\leq$ | XX 1000A | 9999z | 0    |  |

| 存  | 在的编号范围     |            |           |    |
|----|------------|------------|-----------|----|
| 뮥  | 起始号        | 终止号        | 编号范围状态    | 外. |
| 02 | 0000100000 | 0000199999 | 100180    |    |
| 03 | 100000000  | 1000099999 | 100000039 |    |

\* 输入如上信息,切记将最后的钩打上,代表这个是外部编码(即可以按这个范围自定义编码,否则就是按这个规则的顺序编码)!

如果起始号和终止号的规则不一致,则系统会提示你请输入数值!!

点击添加,结果如下图:

| 维护号   | 合码范围间隔 |  |
|-------|--------|--|
| 副间隔   |        |  |
| NR 对象 | 客户     |  |

| 编. | 起始号        | 终止号        | 当前编号      |              |
|----|------------|------------|-----------|--------------|
| 02 | 0000100000 | 0000199999 | 100180    |              |
| 03 | 1000000000 | 1000099999 | 100000039 |              |
| 04 | 0000200000 | 0000299999 |           |              |
| 07 | 0000300000 | 0000399999 | 301169    |              |
| 08 | 0000400000 | 0000499999 |           | $\checkmark$ |
| XX | 1000A      | 9999Z      |           | $\checkmark$ |
|    |            |            |           |              |
|    |            |            |           |              |
|    |            |            |           |              |
|    |            |            |           | -            |

条目 1 / 6

\* 新添加进去的范围规则!!! 记得保存!!! 3、首先输入事务代码: SPRO。选择目录:

IMG——财务会计——应收账目和应付账目——客户账户——主数据——创建客户主数据的准备——对客户帐户组分配编号范围

(事务代码是: OBAR)

| 组    | 名称                               | 号码范围 | <b></b>  |
|------|----------------------------------|------|----------|
| CPB2 | 订货方                              | XX   | -        |
| CPD  | 一次性消费者                           | 01   | <b>_</b> |
| CPDA | 一次性消费者                           | XX   |          |
| CUST |                                  | 01   |          |
| DEBI | 客户(一般)                           | 02   |          |
| KUNA | 一般客户                             | 02   |          |
| IX   | 梦心的客户                            | XX   |          |
| PLNT |                                  | 01   |          |
| RE   |                                  | 02   |          |
| VVD  | TR-LO 客户                         | 02   |          |
| ZAG1 |                                  | 07   |          |
| ZAG2 |                                  | 08   |          |
| ZAPO |                                  | XX   |          |
| ZARG |                                  | 02   |          |
| ZCPG |                                  | 07   |          |
| ZCRM |                                  | 08   | -        |
|      | <ul> <li>↓</li> <li>↓</li> </ul> |      | 4 1      |

\* 给我们最初新建的客户账目组分配号码规则(无此步则新建客户时用这个账目组会出错!)

4、退回到 SAP 菜单。选择目录如下图(事务代码: VD01):

| ▼ 🗇 SAP 菜单             |
|------------------------|
| ▶ 🗀 办公室                |
| ▶ 🗀 交叉应用组件             |
| ▶ 🛄 协作项目               |
| ▼ 🗇 后勤                 |
| ▶ 🗀 物料管理               |
| ▼ 🗇 销售和分销              |
| ▼ 🗇 主数据                |
| ▼ 🗇 业务合作伙伴             |
| ・ 🗀 销售潜在客户             |
| ▼ 🔂 客户                 |
| ▼ 🗇 创建                 |
| ・ VD01 - 销售和分销         |
| ・ 🏵 XD01 - 完成          |
| ▶ 🛄 更改                 |
| ・ 🛄 显示                 |
| ・ 🖓 VD05 - 冻结          |
| ・ 🕑 VD06 - 删除标记        |
| ・ 😯 VD07 - 分配客户 - 参考客户 |
| ・ 🖓 XD07 - 更改帐户组       |
| ▶ 🛄 显示更改               |
| ・ 🖓 OV50 - 主数据比较       |

| [2] 创建 客户:初始屏幕            | X                |
|---------------------------|------------------|
| 科目组     2       客户     10 | 梦心的客户<br>4063C   |
| 销售范围                      |                  |
| 销售组织<br>分销渠道<br>产品组       | 0001<br>01<br>01 |
| 所有销售范围                    | 客户的销售范围          |
| 参照                        |                  |
| 客户 🛗                      |                  |
| 销售组织                      |                  |
| 分销渠道                      |                  |
| 参考产品组                     |                  |
|                           | ✐₫┛⊘⊗ӿ           |

| 创建客户:常规数据                             |      |          |  |  |  |
|---------------------------------------|------|----------|--|--|--|
| 🕆 其他客户 🔓 附加数据, 空 附加数据, DSD            |      |          |  |  |  |
| 客户 40630                              |      |          |  |  |  |
|                                       |      |          |  |  |  |
| / 地址 / 控制数据 / 市场营销 / 卸载点 / 导出数据 / 联系人 |      |          |  |  |  |
| 図 2 预洗 品 項                            | 国际版本 |          |  |  |  |
| 名称                                    |      |          |  |  |  |
| 标题                                    |      | <b>•</b> |  |  |  |
| 名称                                    |      |          |  |  |  |
|                                       |      |          |  |  |  |
| 检索项                                   |      |          |  |  |  |
| 搜索项 1/2                               |      |          |  |  |  |
|                                       |      |          |  |  |  |
| 街道地址                                  | -    |          |  |  |  |
| 街道/门牌号                                |      |          |  |  |  |
| 邮政编码/城市                               |      |          |  |  |  |
| 国家                                    |      | 地区       |  |  |  |
| 邮政信箱地址                                |      |          |  |  |  |
| 邮政信箱                                  |      |          |  |  |  |
| 邮政编码                                  |      |          |  |  |  |
|                                       |      |          |  |  |  |

\* 如此客户已经可以按我们的规则新建了!!